VM3250 32 x 32 Modular Matrix Switch Gen. 2 **Quick Start Guide** 

© Copyright 2021 ATEN® International Co., Ltd. ATEN and the ATEN logo are trademarks of ATEN International Co., Ltd. All rights reserved. All other trademarks are the property of their respective owners

Part No. PAPE-1223-S80G Released: 03/2021

ATEN VanCryst<sup>™</sup>

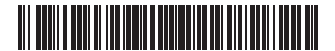

#### VM3250 32 x 32 Modular Matrix Switch Gen. 2

#### **A** Overview

**Front View** 1 LCD Display 2 Function Pushbuttons 3 Input Pushbuttons (1-32) 4 Output Pushbuttons (1-32) 5 Alarm LED 6 Redundant Power LED 7 Primary Power LED 8 Handles 9 Recessed Handles

#### **Power Module**

 Power Module 2 3 Prong Socket 3 Power Module Release Lever 4 Cable Strap **5** Power Module Handle

### Commutateur matriciel modulaire 32 x 32 VM3250 Gen 2

#### A Vue d'ensemble

Vue de face Vue de dos 1 Affichage LCD 1 Interrupteur 2 Port série RS-485/RS-422 **2** Boutons-poussoirs de fonction **3** Boutons-poussoirs d'entrée (1-32) **3** Port Ethernet Boutons-poussoirs de sortie (1-32) 4 Port série RS-232 5 LED d'alarme 5 Fente électrique primaire 6 LED d'alimentation redondante 6 Fente d'alimentation redondante **7** LED d'alimentation primaire Prise terre 8 Poignées 8 Fentes de carte de sortie 9 Poignées encastrées 9 Fentes de carte d'entrée

#### Module électrique

1 Module électrique 2 Prise 3 broches 3 Levier de relâchement du module électrique 4 Lanière du câble 5 Poignée du module électrique

### VM3250 Modularer 32-x-32-Matrixswitch der 2. Generation

**A** Übersicht Ansicht von vorn 1 LCD-Display

Ansicht von hinten 1 Netzschalter

#### Rear View 1 Power Switch 2 RS-485 / RS-422 Serial Port 3 Ethernet Port 4 RS-232 Serial Port 5 Primary Power Slot 6 Redundant Power Slot **7** Grounding Terminal 8 Output Board Slots 9 Input Board slots

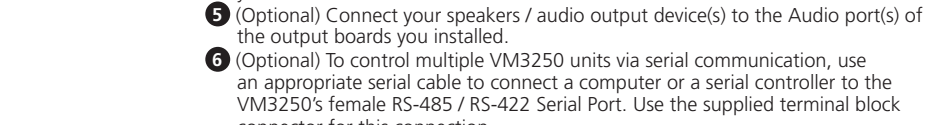

connector for this connection. (Optional) To remotely operate the VM3250 via the web interface, connect the VM3250's Ethernet port to the network using an Ethernet cable.

**Hardware Review** 

8660

Front View

0

0

4

Hardware Installation

boards you installed.

vou installed

stall input and output boards to the VM3250.<sup>2</sup>

C Repeat steps 2a to 2c to install all I/O boards.

install, and then remove the cover.

8

0

Power Module

Refer to the installation diagram and follow the steps below to safely install the VM3250

Use a grounding wire to ground the unit by connecting one end of the wire to the grounding terminal, and the other end to a suitable grounded object.<sup>1</sup>

a Remove the screws on the cover of the input/output board you wish to

b Slide the input/output board into the slot and tighten the screws on the board.

Connect your A/V source device(s) to the Video and Audio port(s) of the input

Connect your video display device(s) to the Video port(s) of the output boards

Rear View

0 0-0 4

6

6

7

8

9

#### Installation matérielle

- Reportez-vous au schéma d'installation et suivez les étapes ci-dessous pour installer /M3250 en toute sécurité.
- 1 Utilisez un fil de mise à la terre pour raccorder l'appareil à la terre en reliant une extrémité du fil à la borne de terre et l'autre extrémité à un objet adapté mis à la terre.
- 2 Installez des cartes d'entrée et de sortie sur le VM3250.<sup>2</sup>
  a Retirez les vis du capot de la carte d'entrée/sortie que vous souhaitez installer,
- puis retirez le capot Faites glisser la carte d'entrée/sortie dans la fente et serrez les vis sur la carte.
- C Répétez les étapes 2a à 2c pour installer toutes les cartes E/S. B
- Connectez votre appareil/vos appareils source A/V aux ports vidéo et audio des cartes d'entrée que vous avez installées. 4 Connectez votre appareil/vos appareils d'affichage vidéo au(x) port(s) vidéo des
- cartes de sortie que vous avez installées.
- General de sonte que vous arez instances.
   Facultatif) Connectez vos enceintes/appareils de restitution audio au(x) port(s) audio des cartes de sortie que vous avez installées.
- 6 (Facultatif) Pour contrôler plusieurs VM3250 via une communication série,
- utilisez un câble série approprié pour relier un ordinateur ou un contrôleur série au port série RS-485/RS-422 femelle du VM3250. Utilisez le connecteur de bornier fourni pour cette connexion.
- (Facultatif) Pour utiliser le VM3250 à distance via l'interface Web, connectez le port Ethernet du VM3250 au réseau à l'aide d'un câble Ethernet

#### Installation der Hardware

- Bitte sehen Sie für einen sicheren Anschluss des VM3250 in der Abbildung zum Anschluss nach und folgen Sie nachstehenden Schritten.

Package Contents 1 VM3250 32 x 32 Modular Matrix Switch 1 Power Module 1 Terminal Block Connector 1 Power Cord 1 user instructions

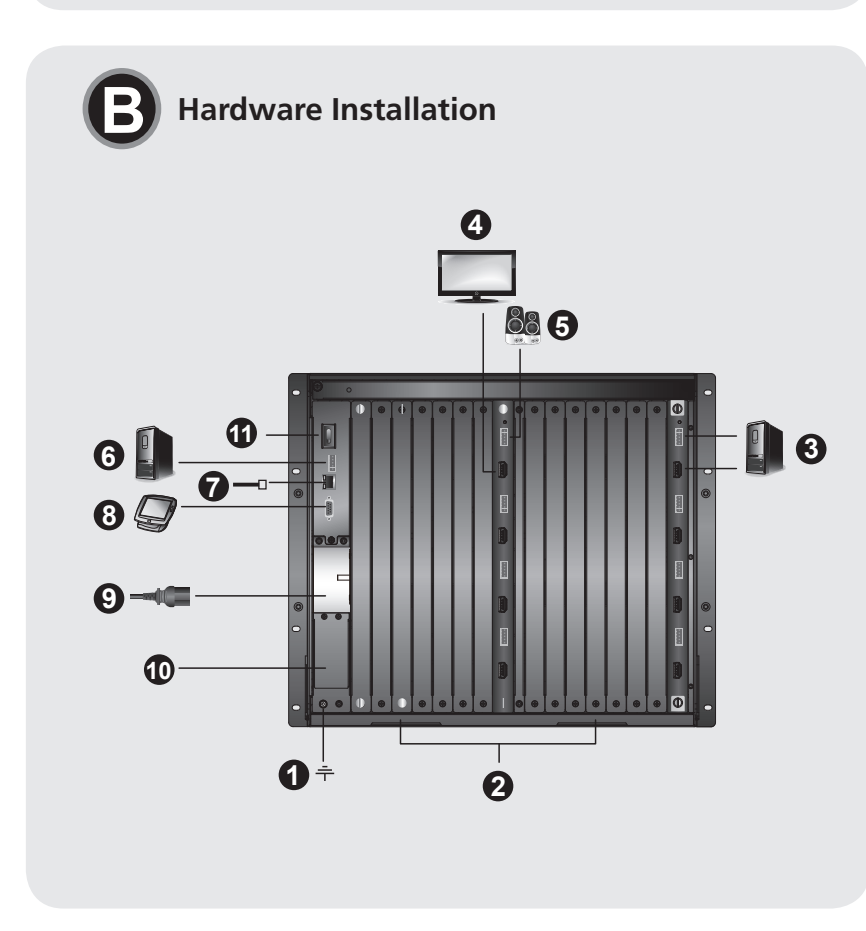

Support and Documentation Notice All information, documentation, firmware, software utilities, and specifications contained in this package are subject to change without prior notification by the manufacturer. To reduce the environmental impact of our products, ATEN documentation and software can be found online at http://www.aten.com/download/

#### **Technical Support** www.aten.com/support

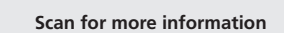

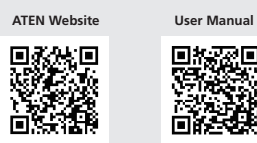

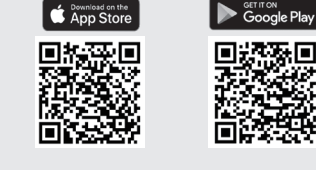

8 (Optional) To control the VM3250 via serial communication, use an appropriate serial cable to connect a computer or a serial controller to the VM3250's female RS-232 serial port.

- Insert the power module (supplied with the package) into the primary power slot, plug the power cord (supplied with the package) into the VM3250's 3 prong socket, and then into a power source.
- Note: Make sure the power module is stabilized into the VM3250. You should only be able to pull out the power module when pressing the release lever.
- (Optional) For redundant power, plug in a secondary power module to the Redundant Power Slot.
- Ground all the connected devices in your installation.
- 2 Power on the VM3250 and all the devices in the installation. Note:
- 1. Do not omit this step. Proper grounding helps prevent damage to the unit from power surges or static electricity. 2. Refer to the user manual for full details
- 3. Purchase a secondary power module for power redundancy.

#### **O**peration

The VM3250 can be operated locally via the front-panel pushbuttons and remotely via its web console or a serial controller/computer through RS-232/RS-422/RS-485 serial communication

- 8 (Facultatif) Pour contrôler le VM3250 via une communication série, utilisez un
- prise 3 broches du VM3250 et dans une source électrique
- électrique, si vous n'arrivez pas à faire sortir le module électrique du VM3250, c'est qu'il est stabilisé.

- Allumez le VM3250 et tous les appareils de l'installation.
- Remarque :

Le VM3250 peut être géré localement via les boutons-poussoirs du panneau avant et à distance via sa console Web ou un contrôleur/ordinateur série à travers une communication série RS-232/RS-422/RS-485.

dann schließen Sie für die Netzwerkverbindung am Ethernet-Port des VM3250 ein Ethernet-Kabel an.

- 8 (Optional) Wenn Sie das VM3250 über die serielle Schnittstelle steuern möchten, dann benutzen Sie ein geeignetes serielles Kabel, um einen Computer oder einen seriellen Controller am weiblichen seriellen RS-232-Port des VM3250 anzuschließen.

422/485-Port angeschlossenen Computer gesteuert werden. Bedienfeldtasten

à l'interface Web pour la première fois.

• Adresse IP par défaut : 192.168.0.60

Damit Sie über das Bedienfeld auf die Systemeinstellungen zugreifen können, müssen Sie mit Hilfe der Zifferntasten das Standardpasswort 1234 eingeben.

- - câble série approprié pour relier un ordinateur ou un contrôleur série au port série RS-232 femelle du VM3250.
  - Insérez le module électrique (fourni avec l'emballage) dans la fente électrique primaire, puis branchez le cordon électrique (fourni avec l'emballage) dans la
  - Remarque : Assurez-vous que le module électrique soit stabilisé dans le VM3250. Sans presser le levier de relâchement du module
  - (Facultatif) Pour une alimentation redondante, branchez un module

d'alimentation secondaire au connecteur d'alimentation redondant

Faites la mise à la terre tous les appareils connectés de votre installation

1. N'ignorez pas cette étape. Une mise à la terre appropriée aide à éviter que l'appareil ne soit endommagé par des surtensions ou de l'électricité statique. 2. Reportez-vous au manuel d'utilisation pour plus de détails. 3. Achetez un module d'alimentation secondaire pour la redondance de l'alimentation.

### **G** Fonctionnement

• To access system settings via the front panel, enter the default password 1234 using the number pushbuttons.

- To configure the assignment of an A/V input to outputs: 1. Press the Input Pushbutton of the input you wish to configure. The Output
- Pushbuttons of the outputs that have been assigned with this input light on 2. To assign the input to an output, press the Output Pushbutton of the
- corresponding output. The Output Pushbutton lights on to indicate that configuration is successful
- 3. To cancel the assignment to an output, press the Output Pushbutton of the corresponding output. The Output Pushbutton dims to indicate that it is not assigned with the input.
- Note: By default, the audio and video signals of an input are switched together instead of independently. To configure audio and video sources independently, use the Audio
- and Video Pushbuttons. To access system settings, press the Menu Pushbutton.

### Web Interface

Front-panel Pushbuttons

The web interface provides access to advanced system settings, such as profile schedules and user accounts. The VM3250 supports up to 16 concurrent logins. Use the following information to access the web interface for the first time.

- Default IP address: **192.168.0.60**
- Default Username/Password: administrator/password

- Boutons-poussoirs du panneau avant • Pour accéder aux paramètres du système via le panneau avant, entrez le mot de passe par défaut **1234** à l'aide de boutons-poussoirs numériques. • Pour configurer l'affectation d'une entrée A/V à des sorties :
- Appuyez sur le bouton-poussoir Entrée de l'entrée que vous souhaitez configurer. Les boutons-poussoirs Sortie des sorties affectées à cette entrée s'allument.
- 2. Pour affecter l'entrée à une sortie, appuyez sur le bouton-poussoir Sortie de la sortie correspondante. Le bouton-poussoir Sortie s'allume pour indiquer que la configuration a réussi.
- 3. Pour annuler l'affectation à une sortie, appuyez sur le bouton-poussoir Sortie de la sortie correspondante. Le bouton-poussoir Sortie diminue d'intensité pour indiquer qu'il n'est pas affecté à l'entrée. Remarque : Par défaut, les signaux audio et vidéo d'une entrée sont commutés au lieu d'être indépendants. Pour configurer les sources audio et vidéo

indépendamment, utilisez les boutons-poussoirs Audio et Video.

Pour accéder aux paramètres du système, appuyez sur le bouton-poussoir Menu

L'interface Web permet d'accéder aux paramètres système avancés tels que les

planifications de profil et les comptes d'utilisateur. Le VM3250 prend en charge

• Nom d'utilisateur/mot de passe par défaut : administrator/password

jusqu'à 16 connexions simultanées. Utilisez les informations suivantes pour accéder

2 Funktionstasten 2 Serieller RS-422/485-Port Eingangstasten (1 – 32) 3 Ethernet-Port 4 Ausgangstasten (1 – 32) 4 Serieller RS-232-Port **5** Alarm-LED • Primärer Stromanschluss 6 LED redundante Spannungsversorgung 6 Steckplatz für redundante **7** LED primäre Spannungsversorgung Spannungsversorgung 7 Erdungsklemme 8 Tragegriffe 9 Eingelassene Tragegriffe 8 Ausgangsplatinensteckplätze 9 Eingangsplatinensteckplätze

#### Strommodul

A Strommodul 2 3-polige Buchse 3 Strommodul Entriegelungshebel 4 Kabelschlaufe 5 Strommodul Griff

#### Conmutador de matriz modular 32 x 32 VM3250 Gen. 2

#### A Información general

Vista frontal Vista posterior 1 Pantalla LCD 1 Interruptor de alimentación 2 Botones de comando de función 2 Puerto serie RS-485/RS-422 Botones de comando de entrada (1-32) Beuerto Ethernet A Botones de comando de salida (1-32) A Puerto serie RS-232 **5** Led de alarma **5** Ranura de alimentación principal 6 Ranura de alimentación redundante 6 Led de alimentación redundante **7** Toma de tierra **7** Led de alimentación primaria 8 Asas 8 Ranuras de placa de salida 9 Asas empotradas 9 Ranuras de placa de entrada

Vista posteriore

**3** Porta Ethernet

4 Porta seriale RS-232

8 Slot schede di uscita

9 Slot schede di ingresso

1 Interruttore di alimentazione

2 Porta seriale RS-485 / RS-422

5 Presa alimentazione principale

7 Terminale di messa a terra

6 Slot di alimentazione ridondante

#### Módulo de alimentación

**1** Módulo de alimentación 2 Enchufe de 3 clavijas 3 Palanca de liberación del módulo de alimentación **4** Brida de cable 5 Asa del módulo de alimentación

### A Panoramica

Vista anteriore 1 Display LCD Pulsanti funzione B Pulsanti di ingresso (1-32) 4 Pulsanti di uscita (1-32) **5** LED di allarme 6 LED di alimentazione ridondante **7** LED di alimentazione principale 8 Impugnature 9 Impugnature incassate Modulo di alimentazione

 Modulo di alimentazione 2 Presa a 3 poli 3 Leva di rilascio del modulo di alimentazione 4 Serracavo 5 Maniglia modulo di alimentazione

#### Модульный матричный коммутатор 2-го поколения VM3250 32 x 32

#### • Обзор

4 Кабельная стяжка

9 Ручка блока питания

Вид спереди Вид сзади 1 ЖК-дисплей 1 Переключатель питания 2 Функциональные кнопки 2 Последовательный порт RS-485 / RS-422 3 Кнопки ввода (1-32) 4 Кнопки вывода (1-32) 3 Порт Ethernet Б Аварийный индикатор 4 Последовательный порт RS-232 6 Индикатор резервного источника 6 Разъем основного источника питания питания 6 Разъем резервного источника 7 Индикатор основного источника питания питания П Клемма заземления 8 Ручки 8 Разъемы плат вывода 9 Разъемы плат ввода 9 Утопленные ручки Блок питания 1 Блок питания 2 3-контактная розетка Э Фиксатор блока питания

- Erden Sie das Gerät mit Hilfe einer Erdungsleitung, Erdungsleitung an der Erdungsklemme anschließen und das andere Ende mit einem geeigneten geerdeten Gegenstand verbinden.<sup>1</sup> 2 Bauen Sie die Eingangs- und Ausgangsplatinen in den VM3250 ein.<sup>2</sup>
- Drehen Sie die Schrauben der Abdeckung der Eingangs- und Ausgangssteckplätze heraus, in die Sie Eingangs- bzw. Ausgangsplatinen einbauen möchten und entfernen Sie anschließend die Abdeckung.
- **b** Stecken Sie die Eingangs- bzw. Ausgangsplatine in den jeweiligen Steckplatz und ixieren Sie sie mit Hilfe der Schraube.
- C Wiederholen Sie die Schritte 2a bis 2c, um alle Ein- und Ausgangsplatinen einzubauen Wiederhören bie die Schnitte Za bis Zc, um die Ein die Zaugengepidenten einzebezigen
   Schließen Sie Ihr/-e Audio- und Videoquellgerät/-e am/an den Audio- und Videoport/-s der eingebauten Eingangsplatinen an.
- 4 Schließen Sie Ihr/-e Videoanzeigegerät/-e am/an den Videoport/-s der eingebauten Ausgangsplatinen an.
- 6 Optional) Schließen Sie Ihre Lautsprecher bzw. Ihr/-e Audiowiedergabegerät/-e am/an
- den Audioport/-s der eingebauten Ausgangsplatinen an. Optional) Wenn Sie mehrere VM3250-Einheiten über die serielle Schnittstelle steuern 6 möchten, dann benutzen Sie ein geeignetes serielles Kabel, um einen Computer oder einen seriellen Controller am weiblichen seriellen RS-422/485-Port des VM3250
- anzuschließen. Benutzen Sie für diese Verbindung die mitgelieferte Klemmenleiste. O (Optional) Wenn Sie das VM3250 remote über die Web-Schnittstelle steuern möchten.

#### **(B)** Instalación del hardware

Consulte el diagrama de instalación y siga los siguientes pasos para instalar con seguridad el VM3250.

- 1 Utilice un cable de toma de tierra para establecer la conexión a tierra de la unidad, conectando un extremo del cable al terminal de toma de tierra y el otro extremo del cable a un objeto adecuadamente conectado a tierra.
- 2 stale las placas de entrada y salida en el VM3250.<sup>2</sup> Desatornille la cubierta de la placa de entrada/salida que desee instalar y,
- a continuación, retire la cubierta. Inserte la placa de entrada/salida en la ranura y apriete los tornillos de la placa.
- C Repita los pasos 2a a 2c para instalar todas las placas de E/S. 3 Conecte sus dispositivos de fuente A/V a los puertos de vídeo y audio de las placas de entrada que haya instalado.
- 4 Conecte sus dispositivos de visualización de vídeo a los puertos de vídeo de las placas de salida que haya instalado.
- (Opcional) Conecte sus altavoces/dispositivos de salida de audio a los puertos de audio de las placas de salida que haya instalado.
- (Opcional) Si utiliza la comunicación en serie para controlar varias unidades VM3250, utilice un cable serie apropiado para conectar un ordenador o un controlador serie al puerto serie hembra RS-485/RS-422 del VM3250. Utilice el conector de bloque terminal suministrado para esta conexión.
- Opcional) Si utiliza remotamente el VM3250 a través de la interfaz web, conecte un

#### Installazione hardware

- Facendo riferimento allo schema di installazione e applicando la procedura seguente, è possibile installare in tutta sicurezza l'unità VM3250. 1 Usando un apposito cavo, effettuare la messa a terra dell'unità, collegando
- un'estremità del cavo al terminale di messa a terra e l'altra a un oggetto adeguatamente collegato al suolo.1
- 2 Installare le schede di ingresso e uscita sull'unità VM3250.<sup>2</sup>

Э Установка оборудования

указанным ниже инструкциям.

2

заземляющим предметом.1

затем снимите крышку.

установленных платах ввола

платах вывода

- a Rimuovere le viti del coperchio della scheda di ingresso/uscita da installare, quindi rimuovere il coperchio
- **b** Far scorrere la scheda di ingresso/uscita nel relativo slot e stringere le viti di fissaggio sulla scheda.
- G Ripetere i passi da 2a a 2c per installare tutte le schede I/O.
- 3 Collegare i dispositivi sorgente AV alle porte Video e Audio delle schede di ingresso installate.
- 4 Collegare i dispositivi di visualizzazione alle porte Video delle schede di uscita installate.
- 5 (Opzionale) Collegare gli altoparlanti o i dispositivi di uscita audio alle porte Audio delle schede di uscita installate.
- 6 (Opzionale) Per controllare più unità VM3250 tramite comunicazione seriale, è possibile servirsi di un opportuno cavo seriale per collegare un computer o un controller seriale all'uscita femmina della porta seriale RS-485 / RS-422 sull'unità VM3250. Per realizzare questa connessione, servirsi del connettore di morsettiera in dotazione.
- Opzionale) Per il controllo remoto dell'unità VM3250 tramite interfaccia web, collegare la porta Ethernet dell'unità alla rete tramite un cavo Ethernet

Чтобы безопасно установить устройство VM3250, следуйте схеме установки и

а Снимите винты с крышки платы ввода/вывода, которую нужно установить,

Выполните заземление устройства, соединив один конец заземляющего

Вставьте плату ввода/вывода в разъем и затяните винты на плате.

Одключите источники аудио или видеосигнала к портам аудио и видео на

Подключите устройства отображения видео к видеопортам на установленных

6 (Опционально) Если для управления несколькими устройствами VM3250

используется последовательное соединение, подключите соответствующий

последовательный кабель к компьютеру или последовательному контроллеру и к гнезду последовательного порта RS-485 / RS-422 на устройстве VM3250.

О Повторите шаги 2а – 2с для установки всех плат ввода/вывода.

б (Опционально) Подключите динамики / устройства вывода звука к

Используйте для этого имеющийся разъем клеммной колодки

7 (Опционально) При использовании функции дистанционного управления

аудиопортам на установленных платах вывода.

провода с клеммой заземления, а другой конец — с подходящим

тановите платы ввода и вывода на устройство VM3250.

- Stecken Sie das Strommodul (im Lieferumfang enthalten) in den primären Stromanschluss, stecken Sie das Netzkabel (im Lieferumfang enthalten) in die
- dreipolige Buchse des VM3250 und dann in eine Stromquelle. **Hinweis:** Stellen Sie sicher, dass das Strommodul im VM3250 stabilisiert ist. Wenn Sie das Strommodul nicht aus dem VM3250 herausziehen können, ohne den Det in das sterner von 25 of en aussiehen von 25 of en aussiehen von en aussiehen von en aussiehen von 25 of en aussiehen von 25 of en aussiehen vo
- sekundäres Spannungsversorgungsmodul in den Steckplatz für die redundante Spannungsversorgung.
- **1** Erden Sie alle mit dem VM3250 verbundenen Geräte.
- C Schalten Sie den VM3250 und alle an ihm angeschlossenen Geräte ein. Hinweis:
- . Überspringen Sie diesen Schritt nicht. Eine ordnungsgemäße Erdung hilft dabei, Schäden am Gerät durch Überspannung oder elektrostatische Aufladung vorzubeugen. . Schlagen Sie für alle Einzelheiten hierzu im Benutzerhandbuch nach.
- 3. Das sekundäre Spannungsversorgungsmodul für die redundante Spannungsversorgung ist als Zubehör erhältlich

### **G** Bedienung

Der VM3250 kann vor Ort über die Tasten der Bedienleiste und remote über seine Web-Schnittstelle oder einen seriellen Controller bzw. über einen am seriellen RS-232-/RS

cable Ethernet desde la red al puerto Ethernet del VM3250.

- 8 (Opcional) Si utiliza la comunicación en serie para controlar el VM3250, utilice un cable serie apropiado para conectar un ordenador o un conector serie al puerto serie hembra RS-232 del VM3250.
- Inserte el módulo de alimentación (suministrado con el paquete) en la ranura de alimentación principal, enchufe el cable de alimentación (suministrado con el paquete) en el enchufe de 3 clavijas del VM3250 y, a continuación, en una fuente de alimentación
- Nota: Asegúrese de gue el módulo de alimentación esté estable en el VM3250. Si no puede retirar el módulo de alimentación del VM3250 sin presionar la palanca de liberación del módulo de alimentación, significa que está estabilizado.
- (Opcional) Para la alimentación redundante, conecte un módulo de alimentación secundaria en la ranura de alimentación redundante.
- Conecte a tierra todos los dispositivos conectados de su instalación.
- Encienda el VM3250 y todos los dispositivos de la instalación. Nota:
- 1. No omita este paso. Una conexión a tierra apropiada evita que se dañe la unidad debido a sobrecargas eléctricas o electricidad estática.
- Consulte el manual de usuario para obtener más detalles Adquiera un módulo de alimentación secundaria para la alimentación redundante.

#### **G** Funcionamiento

Puede utilizar el VM3250 de forma local a través de los botones de comando del panel frontal y de forma remota mediante su consola web o un controlador serie/ordenador con la comunicación en serie RS-232/RS-422/RS-485.

8 (Opzionale) Per controllare l'unità VM3250 tramite comunicazione seriale, è possibile servirsi di un opportuno cavo seriale per collegare un computer o un controller seriale all'uscita femmina della porta seriale RS-232 sull'unità VM3250.

- 9 Collegare il modulo di alimentazione (fornito nella confezione) alla presa alimentazione principale, collegare il cavo di alimentazione (fornito nella confezione) alla presa con tre poli del VM3250, e quindi collegarlo ad una presa.
- Nota: Verificare che il modulo di alimentazione sia stabilizzato nel VM3250. Se non si riesce ad estrarre il modulo di alimentazione del VM3250 senza premere la leva di rilascio del modulo di alimentazione, significa che è stabilizzato.
- (Opzionale) Per attivare l'alimentazione ridondante, inserire un alimentatore secondario nello slot di alimentazione ridondante.
- 1 Effettuare la messa a terra di tutti i dispositivi collegati all'impianto.
- Accendere l'unità VM3250 e tutti i dispositivi dell'impianto. Nota:
- eseguire sempre guesto passo. Un'adeguata messa a terra permette di evitare danni all'unità dovuti a sovratensioni o elettricità statica. Per ulteriori dettagli, consultare il manuale d'uso.
- 3. Per garantire l'alimentazione ridondante, acquistare un alimentatore secondario

#### **G** Funzionamento

L'unità VM3250 può essere controllata localmente tramite i pulsanti nel pannello anteriore, oppure da remoto, tramite la sua console web o un controller/computer seriale che utilizza i canali di comunicazione seriale RS-232/RS-422/RS-485.

- устройством VM3250 с помощью веб-интерфейса подключите сетевой кабель Ethernet к порту Ethernet на VM3250. 8 (Опционально) Если для управления устройством VM3250 используется
- последовательное соединение. подключите соответствующий последовательный кабель к компьютеру или последовательному контроллеру и к гнезду последовательного порта RS-232 на устройстве VM3250.
- Э Подсоедините блок питания (из комплекта поставки) к разъему основного источника питания, подключите шнур питания (из комплекта поставки) к 3-контактной розетке на VM3250, а затем к электрической сети. Примечание: Убедитесь, что блок питания зафиксирован в VM3250. Если
- не удается вытянуть блок питания из VM3250, не нажимая на фиксатор блока питания, значит он зафиксирован (Опционально) Для подачи резервного питания подключите дополнительный
- модуль питания к разъему резервного источника питания.
- 🚹 Заземлите все подключенные к системе устройства.
- Включите питание VM3250 и всех устройств системы
- Примечание: Не пропускайте этот шаг. Надлежащее заземление помогает защитить устройство от перепадов напряжения и статического электричества.
- Подробнее см. в руководстве пользователя.
- При необходимости приобретите резервный модуль питания.

### **Эксплуатация**

Устройством VM3250 можно управлять локально с помощью кнопок на передней панели и дистанционно посредством веб-консоли или последовательного контроллера

- Konfiguration der Zumerntasten das Standardpasswort 1234 eingeben.
   Konfiguration der Zuweisung eines Audio-/Videoeingangs an Ausgänge:
   Drücken Sie die Eingangstasten des Eingangs, den Sie konfigurieren möchten. Daraufhin leuchten die Ausgangstasten, die diesem Eingang zugewiesen sind.
   Drücken Sie nun die Ausgangstasten, deren Ausgang Sie dem Eingang zuweisen möchten. Daraufhin leuchtet die Ausgangstasten, um Ihnen anzuzeigen, dass die Konfiguration werfolgreich wer-
- Konfiguration erfolgreich war. 3. Drücken Sie die Ausgangstaste des jeweiligen Ausgangs, wenn Sie die Zuweisung zu
- 3. Drücken Piele die Ausgang auffeben möchten. Daraufhin wird diese Ausgangstasten abgedunkelt, um Ihnen anzuzeigen, dass sie diesem Eingang nicht mehr zugewiesen ist. Hinweis: Standardmäßig werden die Audio- und Videosignale eines Eingangs zusammen geschaltet und nicht getrennt voneinander. Wenn Sie konfigurieren möchten, dass die Audio- und Video-Tasten.
- Wenn Sie auf die Systemeinstellungen zugreifen möchten, dann drücken Sie die Menu-Taste.

#### Webschnittstelle

Interface Web

Die Webschnittstelle gewährt Ihnen den Zugriff auf erweiterte Systemeinstellungen wie beispielsweise Profil-Zeitpläne und Benutzerkonten. Der VM3250 unterstützt bis zu 16 gleichzeitige Anmeldungen. Benutzen Sie für den erstmaligen Zugriff auf die Webschnittstelle die anstertenden Informationen. Webschnittstelle die nachstehenden In • Standard-IP-Adresse: **192.168.0.60** nden Informationen

Standardbenutzername/Standardpasswort: administrator/password

esta entrada encendida.

está asignado a la entrada.

Dirección IP predeterminada: 192.168.0.60

Pulsanti del pannello anteriore

andata a buon fine.

Interfaccia web

più assegnato all'ingresso.

Кнопки на передней панели

назначенным этому входу.

отмену назначения входа.

• IP-адрес по умолчанию: **192.168.0.60** 

Веб-интерфейс

интерфейсу.

password predefinita 1234, usando i tasti numerici.

Per definire l'assegnazione degli ingressi A/V alle uscite:

assegnate all'ingresso selezionato si accendono.

Interfaz web

primera vez.

#### Botones de comando del panel frontal Para acceder a la configuración del sistema a través del panel frontal, introduzca la

1. Pulse el **botón de comando de entrada** de la entrada que desee configurar. Los

2. Para asignar la entrada a una salida, pulse el **botón de comando de salida** de la

botones de comando de salida de las salidas que se han asignado con la luz de

alida correspondiente. El botón de comando de salida se enciende para indicar que la configuración se ha realizado correctamente.

Para cancelar la asignación a una salida, pulse el botón de comando de salida de la salida correspondiente. El botón de comando de salida se atenúa para indicar que no

Nota: Por defecto, las señales de audio y vídeo de una entrada se conmutan juntas en lugar de ser independientes. Para configurar las fuentes de audio y vídeo de manera independiente,

utilice los botones de comando Audio y Video.
Para acceder a la configuración del sistema, pulse el botón de comando Menu.

La interfaz web proporciona acceso a la configuración avanzada del sistema, como

Nombre de usuario/contraseña predeterminados: administrator/password

2. Per assegnare un ingresso a un'uscita, premere il pulsante dell'uscita

3. Per rimuovere l'assegnazione di un'uscita, premere il pulsante dell'uscita

delle sorgenti audio e video, servirsi dei pulsanti Audio e Video.
Per accedere alla impostazioni di sistema, premere il pulsante Menu.

Nome utente/Password predefiniti: administrator/password

по умолчанию 1234 с помощью цифровых кнопок

успешном изменении конфигурации.

компьютера через последовательное соединение RS-232/RS-422/RS-485.

Порядок настройки привязки вводов аудио/видео к выводам

Nota: Per impostazione predefinita, i segnali audio e video di un ingresso sono commutati

L'interfaccia web permette di accedere alle impostazioni avanzate di sistema, come

la definizione di profili e account utente. L'unità VM3250 supporta fino a 16 accessi

contemporanei. Per il primo accesso all'interfaccia web, usare le informazioni seguenti. • Indirizzo IP predefinito: **192.168.0.60** 

Для доступа к системных настройкам через переднюю панель введите пароль

Нажмите кнопку Ввод, соответствующую входу, который нужно настроить. Загорятся индикаторы кнопок Вывод, которые соответствуют выходам,

соответствующего выхода. Индикатор кнопки Вывод загорится, оповещая об

соответствующего вывода. Индикатор на кнопке Вывод погаснет, обозначая

не по отдельности. Чтобы отдельно настроить источники аудио и видео, используйте кнопки Audio и Video.

2. Чтобы назначить вход для конкретного выхода, нажмите кнопку Вывод

Чтобы отменить привязку к выводу, нажмите на кнопку «Вывод» для

Примечание: По умолчанию аудио и видеосигналы ввода переключаются вместе, а

Веб-интерфейс предоставляет доступ к расширенным системным настройкам, (например, к расписаниям профилей и учетным записям пользователей). Устройство VM3250 поддерживает одновременное подключение до 16

пользователей. Используйте следующие данные для первого доступа к веб-

• Имя пользователя / пароль по умолчанию: administrator/password

Для перехода к системных настройкам нажмите на кнопку Menu.

programaciones de perfil y cuentas de usuario. Pueden iniciar sesión en el VM3250 hasta

Per accedere alle impostazioni di sistema tramite il pannello anteriore, occorre inserire la

1. Premere il pulsante dell'ingresso che si intende configurare. I pulsante dell'uscita

corrispondente. Il pulsante dell'uscita si illumina per indicare che la configurazione è

corrispondente. Il pulsante dell'uscita in questione si spegne per indicare che non è

simultaneamente e non in modo indipendente. Per configurare una gestione indipendente

www.aten.con

16 usuarios a la vez. Utilice la información siguiente para acceder a la interfaz web por

contraseña predeterminada **1234** con los botones de comando numéricos. • Para configurar la asignación de una entrada AVV a las salidas:

#### VM3250 Модульний матричний комутатор 32x32, 2 покоління

Вигляд ззаду

**3** Роз'єм Ethernet

1 Перемикач живлення

4 Послідовний порт RS-232

5 Слот основного живлення

6 Слот резервного живлення

Контакт заземлення

8 Слоти плати виходу

9 Слоти плати входу

Arka Görünüm

2 RS-485 / RS-422 Seri Portu

Güç Anahtarı

3 Ethernet Portu

4 RS-232 Seri Portu

5 Birincil Güç Yuvası

6 Yedek Güç Yuvası

7 Topraklama Terminali

8 Çıkış Kartı Yuvaları

9 Giriş Kartı Yuvaları

Widok z tyłu

リアパネル

電源スイツス

**3** Ethernet ポート

5 主電源スロット

7 接地端子

① 冗長電源スロット

🖲 出力ボードスロット

③ 入力ボードスロット

④ RS-232 シリアルポート

9 Gniazda płyty wejściowej

2 Послідовний порт RS-485/RS-422

#### Загальний вигляд

Вигляд спереду 1 РК-дисплей 2 Кнопки функцій 3 Кнопки входу (1-32) 4 Кнопки виходу (1-32) 5 Світлодіод аварійної сигналізації 6 Світлодіод резервного живлення 7 Світлодіод основного живлення 8 Ручки 9 Втоплені ручки

#### Модуль живлення

 Модуль живлення 2 Розетка з 3 контактами 3 Важіль вивільнення модуля живлення 4 Пасок кабелю 5 Рукоятка модуля живлення

#### Comutador de matriz modular de 2.ª geração VM3250 32 x 32

#### **A** Descrição geral

Vista frontal Vista traseira 1 Ecrã LCD 1 Interruptor de ligar/desligar 2 Porta série RS-485 / RS-422 2 Botões de funções Porta de Ethernet **3** Botões de entrada (1-32) 4 Botões de saída (1-32) 4 Porta série RS-232 **5** LED de alarme 5 Orifício principal de alimentação 6 LED de energia redundante 6 Ranhura de energia redundante **7** LED de energia primário Terminal de ligação à terra 8 Pegas 8 Ranhuras de saída da placa 9 Pegas embutidas 9 Ranhuras de entrada da placa

#### Módulo de alimentação

Módulo de alimentação 2 Tomada de 3 pinos 3 Alavanca de libertação do módulo de alimentação 4 Alça para cabo 6 Manípulo do módulo de alimentação

#### VM3250 2. Nesil 32 x 32 Modüler Matris Switch

A Genel Bakış Önden Görünüm 1 LCD Ekran 2 İşlev Basmalı düğmeleri 3 Giriş Basmalı düğmeleri (1-32) 4 Çıkış Basmalı düğmeleri (1-32) 5 Alarm LED'i 6 Yedek Güç LED'i 7 Birincil Güç LED'i 8 Kollar 9 Girintili Kollar

#### Güç Modülü

1 Güç Modülü 2 3 Delikli Soket 3 Güç Modülü Bırakma Kolu 4 Kablo Kayışı 5 Güç Modülü Kolu

#### Modularny Przełącznik Matrycowy 2-giej generacji VM3250 32 x 32

#### A Informacje Ogólne

Widok z przodu

1 Wyświetlacz LCD 1 Przełącznik zasilania 2 Przyciski funkcji 2 Port szeregowy RS-485 / RS-422 3 Przyciski wejściowe (1-32) 3 Port sieci Ethernet 4 Przyciski wyjściowe (1-32) 4 Złącze szeregowe RS-232 Gniazdo zasilania podstawowego 5 Dioda LED alarmowa 6 Dioda LED zasilania rezerwowego 6 Gniazdo zasilania rezerwowego **7** Dioda LED zasilania podstawowego 7 Zacisk uziemienia 8 Gniazda płyty wyjściowej 8 Uchwyty

9 Uchwyty chowane

#### Moduł zasilania

1 Moduł zasilania 2 3-wtykowe gniazdo 3 Dźwignia zwalniająca modułu zasilania 4 Opaska na kable

- 5 Uchwyt modułu zasilania
- VM3250 32 入力 32 出力モジュール式マトリックススイッチャー(4K60p 対応)

#### A 概要 フロントパネル

LCD ディスプレイ

#### Э Установлення апаратного забезпечення

З метою безпечного встановлення VM3250 див. схему встановлення та виконайте наведені нижче дії. О Скористайтесь заземлювальним проводом, під'єднавши один кінець цього

проводу до клеми заземлення, а другий кінець — до відповідного заземленого

об'єкта. 2 Установіть вхідні та вихідні плати на VM3250.<sup>2</sup>

- а Видаліть ґвинти на кришці плати входу/виходу, яку хочете встановити, а потім зніміть кришку.
  - Вставте плату входу/виходу у слот і закрутіть ґвинти на платі.
- С Повторіть кроки від 2а до 2с для установлення всіх плат входу/виходу.
- Опід'єднайте пристрої джерел живлення А/V до відео- та аудіопортів плат входу, що їх установлюєте. Під'єднайте пристрої відображення відео до відеопортів плат виходу, що їх
- vстановлюєте. б) (Опційно) Під'єднайте гучномовці/пристрої аудіовиходу до аудіопортів плат
- виходу, що їх установлюєте. 6 (Опційно) Для керування кількома VM3250 через послідовне з'єднанн
- скористайтесь відповідним послідовним кабелем для з'єднання комп'ютера або послідовного контролера з гніздом типу "мама" RS-485/RS-422 на VM3250. Скористайтесь доданим роз'ємом клемної колодки для цього з'єднання 🕡 (Опційно) Для віддаленого керування VM3250 через веб-інтерфейс з'єднайте порт
- Instalação do hardware
- Consulte o diagrama de instalação e siga os passos abaixo para instalar o VM3250
- em segurança Utilize um fio de terra para aterrar a unidade ligando uma extremidade do fio ao terminal de terra e a outra extremidade a um obieto devidamente aterrado.
- 2 Instale as placas de entrada e saída do VM3250. a Remova os parafusos na tampa da placa de entrada/saída que deseja instalar,
- e, em seguida, remova a tampa. **b** Deslize a placa de entrada/saída na ranhura e aperte os parafusos na placa.
- C Repita os passos 2a a 2c para instalar todas as placas de E/S. Ligue o(s) seu(s) dispositivo(s) fonte A/V à(s) porta(s) de vídeo e áudio nas placas
- de entrada instaladas. 4 Ligue o(s) seu(s) dispositivo(s) de exibição de vídeo à(s) porta(s) de vídeo das
- placas de saída instaladas. (Opcional) Ligue o(s) seu(s) altifalantes/dispositivo(s) de saída de áudio à(s)
- porta(s) de áudio das placas de saída instaladas. 6 (Opcional) Para controlar várias unidades de VM3250 através de comunicação
- em série, utilize um cabo série adequado para ligar um computador ou um controlador em série à porta série fêmea RS-485 / RS-422 do VM3250. Utilize o
- conector de bloco terminal fornecido para esta ligação. (Opcional) Para utilizar o VM3250 remotamente através da interface Web, ligue a porta de Ethernet do VM3250 à rede utilizando um cabo de Ethernet.

#### Donanım Kurulumu

## VM3250'yi güvenle kurmak için kurulum diyagramına bakın ve aşağıdaki adımları

- Cihazı topraklamak için bir toprak kablosu kullanın ve kablonun bir ucunu topraklama terminaline ve diğer ucunu uygun bir topraklama nesnesine bağlayın.1
- 2 Giriş ve çıkış kartlarını VM3250'ye takın.<sup>2</sup> a Takmak istediğiniz giriş/çıkış kartının kapağı üzerindeki vidaları sökün ve
- ardından kapağı çıkarın.
- Giriş/çıkış kartını yuvaya kaydırın ve kart üzerindeki vidaları sıkın.
- C Tüm G/Ç kartlarını takmak için 2a 2c arasındaki adımları tekrarlayın. 3 A/V kaynak cihazlarınızı, taktığınızı giriş kartlarının Video ve Ses portlarına bağlayın.
- Video gösterim cihazlarınızı, taktığınızı çıkış kartlarının Video portlarına
- bağlayın. (İsteğe bağlı) Hoparlörlerinizi/ses çıkış cihazlarınızı taktığınız çıkış kartlarının
- Ses portlarına bağlayın. (İsteğe bağlı) Birden fazla VM3250 birimini seri iletişim aracılığıyla kontrol etmek için, bir bilgisayar ya da seri kontrolörü VM3250'nin dişi RS-485 / RS-422 Seri Portuna bağlayacak uygun bir seri kablo kullanın. Bu bağlantı için birlikte verilen
- terminal blok konektörünü kullanın. (İsteğe bağlı) VM3250'yi web arabirim, aracılığıyla uzaktan kontrol etmek için VM3250'nin Ethernet portunu bir Ethernet kablosu kullanarak ağa bağlayın.
- Instalacja urządzenia
- Dla zapewnienia bezpiecznej instalacji VM3250, zapoznaj się ze schematem instalacji i postępuj zgodnie z poniższymi instrukcjami.
- Do uziemienia urządzenia należy użyć przewodu uziemiającego, podłączając jeden koniec przewodu uziemiającego do zacisku uziemiającego, a drugi koniec do
- odpowiedniego uziemionego obiektu. Zainstaluj płytę wejściową i wyjściową w urządzeniu VM3250.<sup>2</sup>
- a Odkręć śruby na pokrywie płyty wejściowej/wyjściowej, którą chcesz
- zainstalować, a następnie zdejmij osłonę. b Wsuń płytę wejściową/wyjściową do gniazda i dokręć śruby na płycie.
- C Powtórz kroki od 2a do 2c. aby zainstalować wszystkie płyty We/Wy 3 Podłącz urządzenie(-a) źródła A/V do portu(-ów) wideo i audio zainstalowanych płyt
- wejściowych. Podłącz urządzenie(-a) wyświetlacza wideo do portu(ów) wideo zainstalowanych płyt wyjściowych.
- (Opcjonalnie) Podłącz głośniki / urządzenia wyjściowe audio do portu (portów) audio zainstalowanych płyt wyjściowych.
- 6 (Opcjonalnie) Aby sterować wieloma urządzeniami VM3250 za pomocą komunikacji szeregowej, użyj odpowiedniego kabla szeregowego do podłączenia komputera lub sterownika szeregowego do żeńskiego portu szeregowego RS-485 / RS-422 urządzenia VM3250. Do tego podłączenia użyj znajdującego się w zestawie bloku zacisków.
- Opcjonalnie) Aby zdalnie obsługiwać VM3250 przez interfejs sieciowy, podłącz

#### ③ ハードウェアのセットアップ

B 하드웨어 설치

분리합니다

조입니다

연결합니다

6

설치하십시오

取付図を参照し、下の手順に従って、VM3250を安全に取り付けてください。 ● 接地ワイヤーの一端を接地ターミナルに接続し、他端を適切な接地物に接続して ユニットを接地します。 2 RS-485/RS-422 シリアルポート 2 VM3250 に入力ボードと出力ボードを取り付けます。 ② 取り付けたい入力 / 出力ボードのカバーのネジを取り外し、カバーを取り外し ます。

Ethernet у VM3250 з мережею за допомогою кабелю Ethernet.

- (Опційно) Для керування VM3250 через послідовне з'єднання скористайтесь відповідним послідовним кабелем для з'єднання комп'ютера або послідовного контролера з гніздом типу "мама" RS-232 на VM3250. Э Вставте модуль живлення (з комплекту) у слот основного живлення, підключіть
- шнур живлення (з комплекту) до розетки VM3250 змінного струму з 3 контактами, а потім підключіть його до джерела живлення. Примітка: Переконайтесь, що модуль живлення надійно вставлено в VM3250.
- Якщо не натискаючи важіль вивільнення модуля живлення ви не можете витягнути модуль живлення з VM3250, його надійно вставлено. 🛈 (Опційно) Для резервного живлення вставте модуль вторинного живлення до
- слота резервного живлення.3
- Заземліть всі під'єднані пристрої у своїй системі. Подайте живлення на VM3250 та на всі пристрої в системі.
- Примітка:
- Не пропустіть цей крок. Належне заземлення дозволяє уникнути пошкоджен пристрою від стрибків напруги або статичного заряду.
- Докладнішу інформацію див. у посібнику користувача.
   Придбайте модуль вторинного джерела для резервування живлен

#### С Експлуатація

VM3250 можна керувати локально за допомогою кнопок на передній панелі та віддалено через його веб-консоль або послідовний контролер/комп'ютер через послідовний порт RS-232/RS-422/RS-485.

- 8 (Opcional) Para controlar o VM3250 através de comunicação em série, utilize um cabo série adequado para ligar um computador ou um controlador em série à
- porta série fêmea RS-232 do VM3250. Ínserir o módulo de alimentação (fornecido na embalagem) no orifício principal
- de alimentação, ligar o cabo de alimentação (fornecido com a embalagem) na tomada de 3 pinos do VM3250, e depois numa fonte de alimentação. Nota: Certifique-se que o módulo de alimentação está estabilizado no VM3250. Sem pressionar a alavanca de libertação do módulo de alimentação, se não
- conseguir puxar o módulo de alimentação do VM3250, está estabilizado.  $oldsymbol{0}$  (Opcional) Para energia redundante, ligue um módulo de alimentação secundário
- na ranhura de energia redundante. Aterre todos os dispositivos ligados na sua instalação
- Ligue o VM3250 e todos os dispositivos na instalação.
- 1. Não omita este passo. Um aterramento adequado ajuda a prevenir danos na unidade provocados por sobretensões ou eletricidade estática. Consulte o manual do utilizador para obter mais detalhes.
- Adquira um módulo de alimentação secundário para fins de alimentação redundante.

#### **O**peração

**G** Çalıştırma

O VM3250 pode ser operado localmente, através dos botões no painel dianteiro, e remotamente, através da sua consola Web ou controlador em série/computador através de comunicação em série utilizando as portas RS-232/RS-422/RS-485.

- 8 (İsteğe bağlı) VM3250'yi seri iletişim aracılığıyla kontrol etmek için, bir bilgisayar ya da seri kontrolörü VM3250'nin dişi RS-232 seri portuna
- bağlayacak uygun bir seri kablo kullanın. Güç modülünü (pakette gelen) birincil güç yuvasına yerleştirin, güç kablosunu (pakette gelen) VM3250'nin 3 delikli soketine ve ardından güç kaynağına takın.
- Not: Güç modülünün VM3250'de sabitlendiğinden emin olun. Güç modülünü, Güç Modülü Bırakma Koluna basmadan VM3250'den çıkartamıyorsanız sabitlenmiş demektir.
- (İsteğe bağlı) Yedek güç için ikinci bir güç modülünü Yedek Güç Yuvasına takın.

Kurulumunuzda bağlanan tüm cihazları topraklayın.

VM3250'ye ve kurulumunuzdaki tüm cihazlara güç verin.

port Ethernet VM3250 do sieci za pomoca kabla Ethernet.

1. Bu adımı atlamayın. Uygun topraklama, cihazın güç dalgalanmaları ve statik elektrikten zarar görmesini önler. 2. Tüm ayrıntılar için lütfen kullanım kılavuzuna bakın. 3. Güç yedekliği için ikincil bir güç modülü satın alın.

VM3250 ön panel basmalı düğmeleri aracılığıyla yerel olarak ve kendi web konsolu ya da bir seri kontrolör/bilgisayar aracılığıyla RS-232/RS-422/RS-485

8 (Opcjonalnie) Aby sterować urządzeniem VM3250 za pomocą komunikacji szeregowej,

użyj odpowiedniego kabla szeregowego do podłączenia komputera lub sterownika

szeregowego do żeńskiego portu szeregowego RS-232 urządzenia VM3250.

Opcjonalnie) W przypadku zasilania rezerwowego podłącz dodatkowy moduł zasilania do gniazda zasilania rezerwowego.<sup>3</sup>

Tego kroku nie należy pomijać. Prawidłowe uziemienie pomaga chronić urządzenie przed uszkodzeniem w przypadku przepięć oraz w wyniku działania elektryczności statycznej.
 Pełne szczegóły znajdziesz w instrukcji obsługi.
 Kup dodatkowy moduł zasilania w celu uzyskania rezerwy zasilania.

Urządzenie VM3250 można obsługiwać lokalnie za pomocą przycisków na panelu

komputera poprzez komunikację szeregową RS-232/RS-422/RS-485.

przednim i zdalnie za pośrednictwem konsoli internetowej lub szeregowego sterownika/

③ (オプション)シリアル通信で VM3250 ユニットを制御するには、適切なシリアル

podstawowego, podłącz przewód zasilający (dostarczony w opakowaniu) do

Uwaga: Upewnij się, że moduł zasilania jest umieszczony stabilnie w VM3250. Jeżeli

nie można wyciągnąć modułu zasilania z VM3250 bez naciśnięcia dźwigni

zwalniającej moduł zasilania, to znaczy że jest on umieszczony stabilnie

9 Włóż moduł zasilania (dostarczony w opakowaniu) do gniazda zasilania

3-wtykowego gniazda VM3250, a następnie do źródła zasilania.

1 Należy uziemić wszystkie podłączone urządzenia w instalacji

2 Włącz zasilanie VM3250 i wszystkich urządzeń w instalacji.

seri iletişimi üzerinden uzaktan çalıştırılabilir.

2 ファンクションプッシュボタン 3 入力プッシュボタン(1~32) ④ 出力プッシュボタン(1~32) 5 アラーム LED 6 冗長電源 LED 7 主電源 LED 8 ハンドル 9 埋込ハンドル

#### 電源モジュール

1 電源モジュール 23極ソケット 3 電源モジュールリリースレバー 4 ケーブルストラップ 5 電源モジュールハンドル

#### VM3250 32 x 32 모듈형 매트릭스 스위치 2세대

| 🗛 개요                       |                        |
|----------------------------|------------------------|
| 전면                         | 후면                     |
| ❶ LCD 디스플레이                | 1 전원 스위치               |
| 2 기능 푸시 버튼                 | 2 RS−485/RS−422 시리얼 포트 |
| 3 입력 푸시 버튼 (1−32)          | 3 이더넷 포트               |
| 4 출력 푸시 버튼 (1-32)          | ④ RS-232 시리얼 포트        |
| 5 알람 LED                   | 5 기본 전원 슬롯             |
| 6 보조 전원 LED                | 6 보조 전원 슬롯             |
| 7 주요 전원 LED                | 7 접지 단자                |
| 8 손잡이                      | 8 출력 보드 슬롯             |
| 9 오목한 손잡이                  | 의 입력 보드 슬롯             |
| 저의 ㅁ듁                      |                        |
| 전전 포철                      |                        |
| 이 신전 도표                    |                        |
| ♥ > 그중 포갓<br>● 저의 모든 체제 페비 |                        |
| ● 신권 노팔 애세 데머              |                        |

4 케이블 스트랩 5 전원 모듈 손잡이

VM3250 32 x 32 第二代模块化矩阵切换器 A 概览 前视图 后视图 LCD 显示屏 1 电源开关 2 功能按钮 2 RS-485/RS-422 串口 3 输入按钮 (1-32) 3 以太网端口 4 输出按钮 (1-32) 4 RS-232 串口 5 警报 LED 5 主电源插槽 6 冗余电源 LED 6 冗余电源插槽 主电源 LED
 8 手柄 7 接地端子 8 输出板插槽 9 嵌入式手柄 9 输入板插槽 电源模块

#### 1 电源模块

23 眼插座 3 电源模块释放杆 4 线缆扎带

5 电源模块手柄

VM3250 32 x 32 第二代模組化矩陣切換器

#### A 硬體檢視

| 前視圖            | 後視圖                 |
|----------------|---------------------|
| ▶LCD 顯示螢幕      | 1 電源開關              |
| 2 功能按鈕         | 2 RS-485/RS-422 序列埠 |
| 3 輸入埠按鈕 (1-32) | 3 乙太網路埠             |
| 4 輸出埠按鈕 (1-32) | 4 RS-232 序列埠        |
| 5 警報 LED 指示燈   | 5 主電源插槽             |
| 6 備援電源 LED 指示燈 | 6 備援電源插槽            |
| 7 主電源 LED 指示燈  | 7 接地端子              |
| 8 把手           | 8 輸出板卡插槽            |
| 9 嵌入式把手        | 🦻 輸入板卡插槽            |
| <b>霏</b> 酒描细   |                     |

- 笔꺎悮紐 1 電源模組
- 23針插座
- 3 電源模組解鎖杆 4 連接線固定帶
- 5 電源模組把手

- 入力 / 出力ボードをスロットに入れ、ボードのネジを締め付けます。
- 全ての入力 / 出力ボードで手順 2a ~ 2c を繰り返します。
   ③ 取り付けた入力ボードのビデオポートと音声ポートに A/V ソースデバイスを接続 します。
- ④ 取り付けた出力ボードのビデオポートにビデオディスプレイデバイスを接続します。 ⑤ (オプション)取り付けた出力ボードの音声ポートにスピーカー / 音声出力デバイ
- スを接続します。 6 (オプション)シリアル通信で複数の VM3250 ユニットを制御するには、適切なシ
- リアルケーブルを使用して、コンピュータまたはシリアルコートローラを、VM3250 のメス RS-485/RS-422 シリアルポートに接続します。この接続にはサポートさ れるターミナルブロックコネクタを使用してください。
- ◆ (オプション)ウェブインターフェースを通じて VM3250 を遠隔で操作するには、イ −サネットケーブルを使用して、VM3250 のイーサネットポートをネットワークに

   接続します。

설치 다이어그램을 참조하여 다음 단계에 따라 VM3250을 안전하게

접지 배선을 사용해 한쪽 끝을 접지 단자에, 다른 한쪽 끝을 올바르게 접지된 물체에 연결해 장치를 접지합니다.<sup>1</sup>

쉽 설치하려는 입력 / 출력 보드의 덮개에 있는 나사를 풀어 덮개를

b 입력 / 출력 보드를 슬롯에 슬라이드해 넣은 후 나사를 사용해 보드를

C 2a에서 2c의 단계를 반복해 모든 입력 / 출력 보드를 설치합니다

3 A/V 소스 장치를 설치한 입력 보드의 비디오 및 오디오 포트에 연결합니다

④ 비디오 디스플레이 장치를 설치한 출력 보드의 비디오 포트에 연결합니다.

5 (선택 사항) 스피커 / 오디오 출력 장치를 설치한 출력 보드의 오디오 포트에

· (선택 사향) 시리얼 신호를 통해 여러 대의 VM3250 을 제어하려면 시리얼 케이블을 사용하여 컴퓨터 또는 시리얼 제어 장비를 VM3250 의 RS-485/

RS-422 시리얼 포트 ( 암 ) 에 연결합니다 . 이러한 연결에는 제공된 터미널

7 (선택 사항) 웹 GUI를 통해 VM3250을 원격으로 작동하려면 이더넷

케이블을 사용해 VM3250 의 이더넷 포트를 네트워크에 연결합니다

- 電源モジュール(同梱)を主電源スロットに挿入し、電源ケ ーブル(同梱)を 9 VM3250の3極ソケットに差し込んでから、コンセントに接続します。
- 注意:電源モジュールが VM3250 にしっかり挿入されていることを確認してくだ さい。電源モジュールリリースレバーを押さず、電源モジュールを VM3250

ケーブルを使用して、コンピュータまたはシリアルコントローラを、VM3250のメ スRS-232 シリアルポートに接続します。

- から抜くことができない場合、電源モジュールがしっかり挿入されています。 ● (オプション)冗長電源の場合、二次電源モジュールを冗長電源スロットに差し込 みます。
- 1 取り付けて接続したデバイスをすべて接地します。
- 🕑 VM3250 と取り付けたデバイス全ての電源を入れます。
- 248・
   1. この手順を省略しないでください。適切に接地することで、電源サージや静電気によるユニットの破損を防止することができます。
   2. 詳細については、ユーザマニュアルをご覧ください。
   3. 電源冗長性を確保するには、二次電源モジュールを別途購入する必要があります。

#### 操作

Uwaga:

**O** Obsługa

VM3250 は、フロントパネルのプッシュボタンでローカルから操作、もしくは、Web コ ンソールまたは RS-232/RS-422/RS-485 シリアル通信を通じてシリアルコントロ ーラ / コンピュータでリモートから操作することができます。

- ③ (선택 사항) 시리얼 신호를 통해 VM3250 을 제어하려면 적절한 시리얼 케이블을 사용해 컴퓨터 또는 시리얼 제어 장비를 VM3250 의 RS-232 시리얼 포트 (암)에 연결합니다.
- 전원 모듈 (패키지 포함)을 기본 전원 슬롯에 삽입하고, 전원 코드 (패키지 포함)를 VM3250의 3 프롱 소켓에 꽂은 후 전원에 연결합니다.
- 주의:전원 모듈이 VM3250 에 제대로 고정되었는지 확인하십시오. 전원 모듈 해제 레버를 누르지 않고 VM3250 에서 전원 모듈을 꺼낼 수 없으면 제대로 고정된 것입니다
- (선택 사항) 전원을 이중화하는 경우 보조 전원 모듈을 보조 전원 슬롯에 꽂습니다

### 설치하는 모든 연결 장치를 접지합니다.

- 😰 VM3250 과 설치하는 모든 장치의 전원을 켭니다.
- 주의

▲ 将所有已连接的设备接地。

注意:

注意:

G 操作

G 操作

- 1.이 단계는 생략하지 마십시오. 올바른 접지는 전원 서지 또는 정전기로부터 제품이 손상되지 않도록 방지합니다. 2.자세한 내용은 사용자 설명서를 참조하십시오.
- 3. 전원을 이중화하려면 보조 전원 모듈을 구매하십시오

VM3250的3眼插座,然后再插接到电源上。

12 打开 VM3250 和所有已连接设备的电源。

2. 请参阅用户手册了解完整的详细信息。

3. 可购买辅助电源模块以实现电源冗余。

#### G 작동 방법

VM3250은 전면 패널 푸시 버튼을 통해 로컬에서 작동하는 한편 RS-232/RS-422/RS-485 시리얼 신호를 통해 웹 GUI 또는 시리얼 제어 장비/컴퓨터로 원격에서 작동할 수 있습니다

将电源模块(包装随附)插入主电源插槽,将电源线(包装随附)插入

注意:确保电源模块在VM3250上稳固就位。在不按电源模块释放杆的情况下,

如果无法将电源模块从 VM3250 中拉出, 就表示它已稳固就位。

VM3250 可通过前面板按钮进行本机操作,或通过网络控制台或 RS-232/RS-422/

😢 將電源模組(包裝隨附)插入主電源插槽,將電源線(包裝隨附)插入

注意:確保電源模組在VM3250上穩固就位。在不按電源模組解鎖杆的情況下,

如果無法將電源模組從 VM3250 中拉出,就表示它已穩固就位。

VM3250 可透過前面板按鈕進行本機操作,或是透過網路控制台或 RS-232/RS-

① (可選)如需使用備援電源,請將第二個電源模組插入備援電源插槽。

1. 切勿省略此步驟。正確的接地有助於防止突波或靜電損壞設備。

422/RS-485 序列通訊連接序列控制器 / 電腦進行遠端操作。

① (可选)如需使用冗余电源,请将第二组电源模块插入冗余电源插槽。

1. 切勿省略该步骤。正确的接地有助于防止电涌或静电损坏设备。

RS-485 串口通信连接串口控制器 / 计算机进行远程操作。

VM3250的3針插座,然後再接上電源。

12 打開 VM3250 和所有已連接設備的電源。

3. 若需裝設備援電源,可購買第二個電源模組。

● 將所有已連接的設備接地。

2. 詳細資訊請參閱使用手冊。

# デフォルトパスワード 1234 を入力します。 出力への A/V 入力割り当てを設定するには

• Domyślna nazwa użytkownika/hasło: administrator/password

- 1. 設定したい入力の入力プッシュボタンを押します。この入力ライトが点灯して、割 設定したい人力の人力ノッシュボタンを押します。この人力フィトか点灯して、割り当てられている出力の出力プッシュボタンが表示されます。
   出力に入力を割り当てるには、対応する出力の出力プッシュボタンを押します。 その設定が成功すると、出力プッシュボタンが点灯します。
   出力への割り当てを解除するには、対応する出力の出力プッシュボタンを押します。 入力の割り当てが解除されると、出力プッシュボタンが暗くなります。
   主デフォルトでは入力の音声とビデオのシグナルは個別ではなく同時に切り換わります。
   まましビデオのリックを増したすました。

・フロントパネルからシステム設定にアクセスするには、数字プッシュボタンを使用して、

- 音声とビデオのソースを個別に設定するには、Audioと Video のプッシュボタンを
- 使用します。 ・システム設定にアクセスするには、Menu プッシュボタンを押します。

#### Web インターフェイス

Web インターフェイスにより、プロファイルスケジュールやユーザアカウントなど、高度 なシステム設定にアクセスすることができます。VM3250 には、同時に 16 人までのユ ーザからログインできます。初めて Web インターフェイスにアクセスするには、次の情 報を使用します。

デフォルト IP アドレス: **192.168.0.60** 

・デフォルトのユーザ名 / パスワード: administrator/password

- 전면 패널 푸시 버튼
- 전면 패널 을 통해 시스템 설정에 접속하려면 숫자 푸시 버튼을 사용해 기본 설정된 비밀번호 1234 를 누릅니다.
   출력에 A/V 입력 할당 작업을 구성하려면 다음을 수행합니다 :
- 1. 구성하려는 입력의 입력 푸시 버튼을 누릅니다. 출력 푸시 버튼에 출력이 배정되면 해당 입력에 불이 켜집니다
- .입력을 출력에 할당하려면 원하는 출력에 해당하는 **출력 푸시 버튼**을 누릅니다. 출력 푸시 버튼에 불이 켜지면 구성이 성공적으로 완료된 것입니다
- 것입니다.
  3. 출력에 할당된 작업을 취소하려면 해당 출력의 출력 푸시 버튼을 누릅니다. 출력 푸시 버튼이 어두워지면 입력이 할당되지 않은 것입니다.
  주의: 입력의 오디오 및 비디오 신호는 개별적으로 전환되지 않고 함께 전환되도록 기본 설정되어 있습니다. 오디오 및 비디오 소스를 개별 구성하려면 Audio 및 Video 푸시 버튼을 사용하십시오.
  시스템 설정에 접속하려면 Menu 푸시 버튼을 누르십시오.

#### 웹 GUI

- 웹 웹 GUI 를 사용하면 프로파일 스케줄 및 사용자 계정과 같은 고급 시스템 설정에 접속할 수 있습니다. VM3250은 최대 16개의 동시 로그인을 지원합니다. 웹

- 이나 이 처음 접속할 경우 다음 정보를 사용하십시오.
   기본 설정된 IP 주소 : 192.168.0.60
   기본 설정된 사용자 이름 / 비밀번호 : administrator/password

#### www.aten.com

www.aten.co

www.aten.com

www.aten.com

www.aten.com

www.aten.com

www.aten.com

Кнопки на передній панелі

для входу.

Веб-інтерфейс

Для доступу до налаштувань системи через передню панель введіть стандартний пароль 1234, використовуючи цифрові кнопки.

Примітка: Стандартно аудіо- та відеосигнали входу перемикаються разом, а не незалежно. Для незалежного налаштовування аудіо- та відео- джерел використовуйте кнопки Audio та Video.

Веб-інтерфейс забезпечує доступ до додаткових параметрів системи, таких

як профільні графіки та облікові записи користувачів. VM3250 підтримує аж

Стандартне ім'я користувача/Пароль: administrator/password

saída das saídas que receberam esta entrada irão acender-

de forma independente, utilize os **botões Audio** e Video.

Para aceder às definições do sistema, prima o botão Menu

• Endereço IP predefinido: 192.168.0.60

Ön Panel Basmalı Düğmeleri

• Varsayılan IP adresi: 192.168.0.60

Przyciski na panelu przednim

konfigurowanie powiodło sie.

przydzielony do wejścia.

należy użyć nastepujacych danych

• Domyślny adres IP: **192.168.0.60** 

フロントパネルのプッシュボタン

Interfeis sieciowy

kullanarak varsayılan parola 1234'ü girin.

Bir A/V girişinin çıkışlara atanmasını yapılandırmak için

Audio ve Video Basmalı düğmelerini kullanın

Varsayılan Kullanıcı adı/Parola: administrator/password

до 16 паралельних входів до системи. Для доступу до веб-інтерфейсу вперше

Para aceder às definições do sistema através do painel dianteiro, insira a palavra-

Para configurar a atribuição de uma entrada de A/V a uma saída:
 Prima o Botão de entrada da entrada que deseja configurar. Os Botões de

correspondente. O Botão de saída irá acender-se, indicando que a configuração

correspondente. O Botão de saída desliga-se, indicando que a entrada não lhe foi

conjunto e não de forma independente. Para configurar as fontes de áudio e vídeo

Nota: Por predefinição, os sinais de áudio e de vídeo de uma entrada são comutados em

A interface Web providencia acesso às definições avançadas do sistema, como calendários de perfis e contas de utilizadores. O VM3250 suporta até 16 inícios de

sessão simultâneos. Utilize as seguintes informações para aceder à interface Web

• Sistem ayarlarına ön panel aracılığıyla erişmek için, rakam basmalı düğmelerin

Yapılandırmak istediğiniz girişin Giriş Basmalı düğmesine basın. Bu girişe atanmış çıkışların Çıkış Basmalı düğmeleri yanar.

2. Girişi bir çıkışa atamak için, karşılık gelen çıkışın Çıkış Basmalı düğmesine

basın. Çıkış Basmalı düğmesi yanarak yapılandırmanın başarılı olduğunu

3. Bir çıkışa olan atamayı iptal etmek için, karşılık gelen çıkışın Çıkış Basmalı

düğmesine basın. Çıkış Basmalı düğmesi sönerek giriş ile atanmadığını

Not: Varsayılan olarak, bir girişin ses ve video sinyalleri bağımsız olmak yerine birbiri ile anahtarlanır. Ses ve video kaynaklarını bağımsız olarak yapılandırmak için

Web arabirimi, profil programları ve kullanıcı hesapları gibi gelişmiş sistem ayarlarına erişim sağlar. VM3250 en fazla 16 eş zamanlı oturumu destekler. Web arabirimine ilk kez erişmek için aşağıdaki bilgileri kullanın.

Aby uzyskać dostęp do ustawień systemu za pośrednictwem panelu przedniego,

Nacisnąć Przycisk wejścia kanału, który ma być skonfigurowany. Przycisk wyjścia kanału, który został przydzielony dla tego wejścia zaświeci się.

odpowiedniego wyjścia. Przycisk wyjścia przygaśnie, aby zaznaczyć, że nie jest

Uwaga: Domyślnie sygnały audio i wideo wejścia są przełączane razem, a nie niezależnie. Aby niezależnie skonfigurować źródła audio i wideo, użyj przycisków Audio i Video.
 Aby uzyskać dostęp do ustawień systemu, naciśnij przycisk Menu.

Interfejs sieciowy zapewnia dostęp do zaawansowanych ustawień systemu, takich jak harmonogramy profili i konta użytkowników. Urządzenie VM3250 obsługuje do

16 jednoczesnych logowań. Przy pierwszej próbie dostępu do interfejsu sieciowego

Aby przydzielić wejście do wyjścia, należy nacisnąć Przycisk wyjścia odpowiedniego kanału. Przycisk wyjścia zaświeci się, aby zaznaczyć, że

3. Aby anulować przypisanie do wyjścia, należy naciśnij przycisk Output

wprowadź hasło domyślne 1234 używając przycisków numerycznych.
Aby skonfigurować przypisanie wejścia A/V do wyjść:

Sistem ayarlarına erişmek için Menu Basmalı düğmesine basın.

Nome de utilizador/palavra-passe predefinidos: administrator/password

2. Para atribuir a entrada a uma saída, prima o Botão de saída da saída

3. Para cancelar a atribuição a uma saída, prima o Botão de saída da saída

• Для доступу до налаштувань натисніть кнопку Menu.

passe predefinida 1234 utilizando os botões numéricos.

використовуйте таку інформацію. • ІР-адреса за замовчуванням: **192.168.0.60** 

Botões do painel dianteiro

foi bem-sucedida.

atribuída.

Interface Web

pela primeira vez

belirtir.

belirtir.

Web Arabirimi

Для конфігурування призначення входу А/V до виходів:
 1. Натисніть кнопку входу того входу, який бажаєте налаштувати. Кнопки

виходу тих виходів, яким призначено цей вхід, починають світитися. 2. Для призначення входу для виходу натисніть кнопку виходу відповідного виходу

Кнопка виходу спалахує, повідомляючи, що налаштування відбулось успішно.

3. Для скасування призначення до виходу натисніть кнопку виходу відповідного

виходу. Кнопка виходу тьмяніє, повідомляючи, що вона вже не призначена

- 前面板按钮
- 如需通过前面板进行系统设置,请使用数字按钮输入默认密码 1234。
- 如需对 A/V 输入与输出之间的分配进行配置,请执行以下操作
- 1. 按下待配置输入所对应的输入按钮。则该输入已分配的输出所对应的输出按 钮会点亮。
  - 2. 要将该输入分配给某个输出,请按相应输出所对应的输出按钮。输出按钮点 亮表示配置成功。
  - 3. 如需取消为某个输出分配的输入,请按与该输出对应的输出按钮。输出按钮变 暗表示该输入不再分配给此输出。
  - 注意:默认情况下,输入端上的音频与视频信号会一起切换而不是个别切换。如需单独 配置音频与视频源,请使用 Audio 和 Video 按钮。
- ,如需访问系统设置,请按 Menu 按钮。

#### Web 用户界面

可通过 web 用户界面访问高级系统设置,如配置文件计划表和用户账户。 VM3250 支持多达 16 个同时登录。首次访问 web 用户界面时请采用以下配置。 • 默认 IP 地址: 192.168.0.60

- 默认用户名 / 密码: administrator/password
- 前面板按鈕 • 如需透過前面板進行系統設定,請使用數字按鈕輸入預設密碼 1234.
- 如需對 A/V 輸入與輸出之間的分配進行配置,請執行以下操作
- 1. 按下待配置的輸入埠所對應的輸入埠按鈕。該輸入埠已設定對應的輸出埠按 鈕會亮燈。
- 2. 若要將該輸入源指定給某個輸出埠,請按相應輸出埠所對應的輸出埠按鈕。 輸出埠按鈕亮燈表示配置成功。
- 3. 如需刪除某個輸出埠與該輸入埠的連結關係,請按與該輸出埠對應的輸出埠 按鈕。輸出按鈕變暗表示該輸入埠不再分配給此輸出埠。
- 注意:預設情況下,輸入埠上的音訊與視訊訊號會一起切換而非個別切換。如需單獨配 置音訊與視訊源,請使用 Audio 和 Video 按鈕。
- 如需做系統設定,請按 Menu 按鈕。

#### Web 使用者介面

可透過 web 使用者介面進行進階系統設定,例如設定檔時程表和使用者帳號。 VM3250 支援多達 16 個帳號同時登入。首次進入 web 使用者介面時請使用以下 配置。

- 預設 IP 位址: 192.168.0.60
- 預設使用者名稱 / 密碼: administrator/password

# B 硬件安装

- 请参考安装图并按照以下步骤安全地安装 VM3250。 1 将接地线的一端连接到接地端子,将另一端连接到合适的接地物体,以将装置
- 接地。
- 2 将输入和输出板安装到 VM3250。2

的接线端子连接器进行该连接。

B 硬體安裝

接地。

VM3250 的以太网端口连接到网络。

블록 커넥터를 사용하십시오

- ⑦ 拧开要安装的输入 / 输出板护盖上的螺丝并卸下护盖。
- **b** 将输入 / 输出板滑入插槽并将螺丝紧固在板上。

② ⊻M3250 에 입력 및 출력 보드를 설치합니다.<sup>2</sup>

- 重复步骤 2a 至 2c 以安装所有 I/O 板。
- 3 将 A/V 信号源设备连接到已安装输入板上的视频与音频端口。

⑤ (可选)将音箱/音频输出设备连接到已安装输出板上的音频端口。

🙆 (可选)如需通过串口通信控制多台 VM3250 装置,请使用合适的串口线缆将

🛿 (可选)如需通过 web 用户界面远程操作 VM3250,请使用以太网线缆将

8 (可选)如需通过串口通信控制 VM3250,请使用合适的串口线缆将计算机或

将接地線的一端連接到接地端子,另一端連接到合適的接地物體,以將本設備

将欲安裝的輸入/輸出板卡所在插槽護蓋上的螺絲旋鬆並卸下護蓋。

5 (可選)將揚聲器 / 音訊輸出裝置連接到已安裝的輸出板卡上的音訊連接埠。

⑥ (可選)如需透過序列通訊控制多台 VM3250 設備,請使用合適的序列線材將

🛿 (可選)如需透過 web 使用者介面遠端操作 VM3250, 請使用乙太網路線將

8 (可選)如需透過序列通訊控制 VM3250,請使用合適的序列線材將電腦或序

電腦或序列控制器連接到 VM3250 的母頭 RS-485/RS-422 序列埠。請使用隨

3 將 A/V 來源裝置連接到已安裝的輸入板卡上的視訊 / 音訊連接埠。

计算机或串口控制器连接到 VM3250 的凹式 RS-485/RS-422 串口。使用随附

4 将视频显示设备连接到已安装输出板上的视频端口。

串口控制器连接到 VM3250 的凹式 RS-232 串口。

請參考安裝圖並按照以下步驟安全地安裝 VM3250。

b 將輸入/輸出板卡滑入插槽並將螺絲旋緊固定。

● 重複步驟 2a 至 2c 的步驟以安裝所有 I/O 板卡。

列控制器連接到 VM3250 的母頭 RS-232 序列埠。

4 將視訊顯示裝置連接到已安裝的輸出板卡上的視訊連接埠。

2 將輸入和輸出板卡安裝至 VM3250。2

附的接線端子連接器進行連接。

VM3250的乙太網路埠連接到網路。